# 初芝立命館中学校WEB出願の手引き

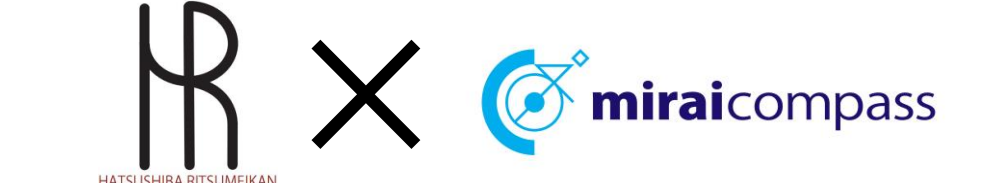

初芝立命館WEB出願 出願までの簡単な流れ

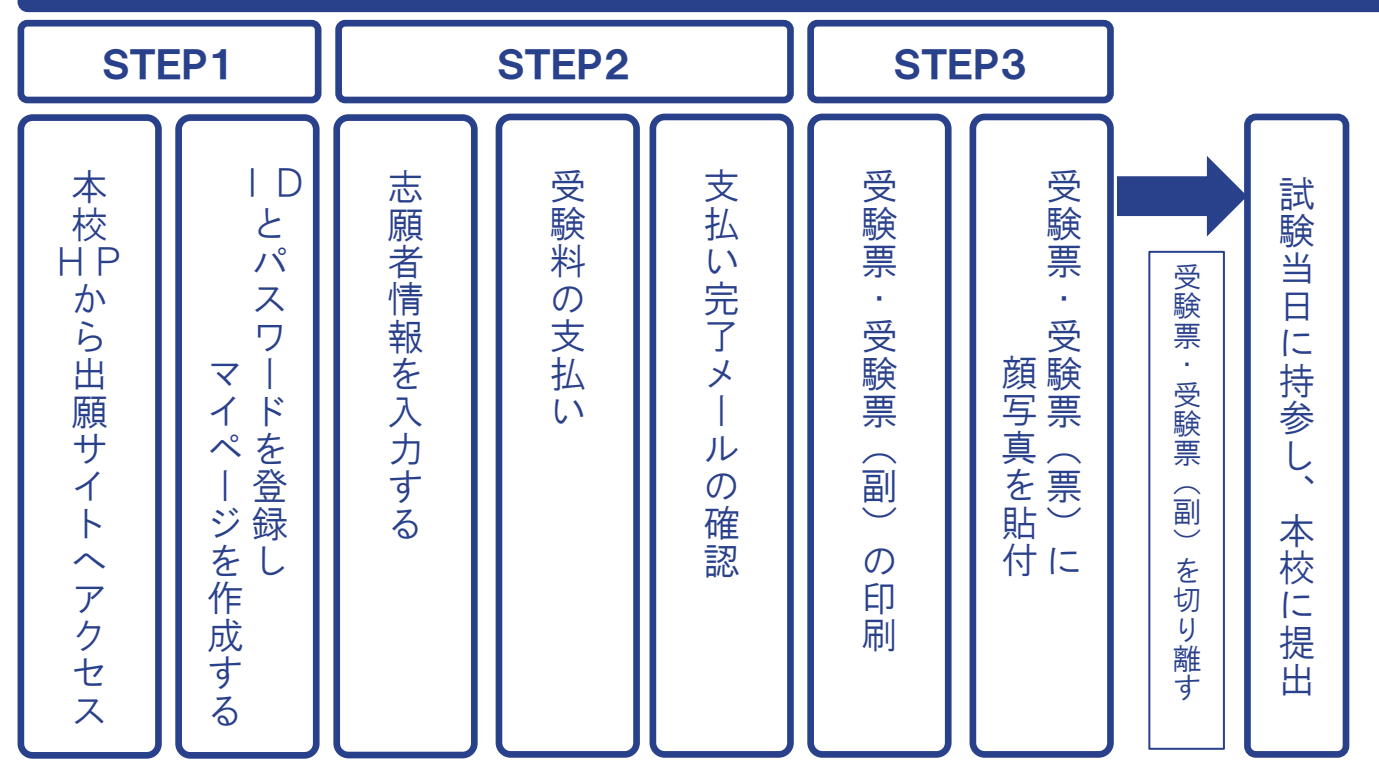

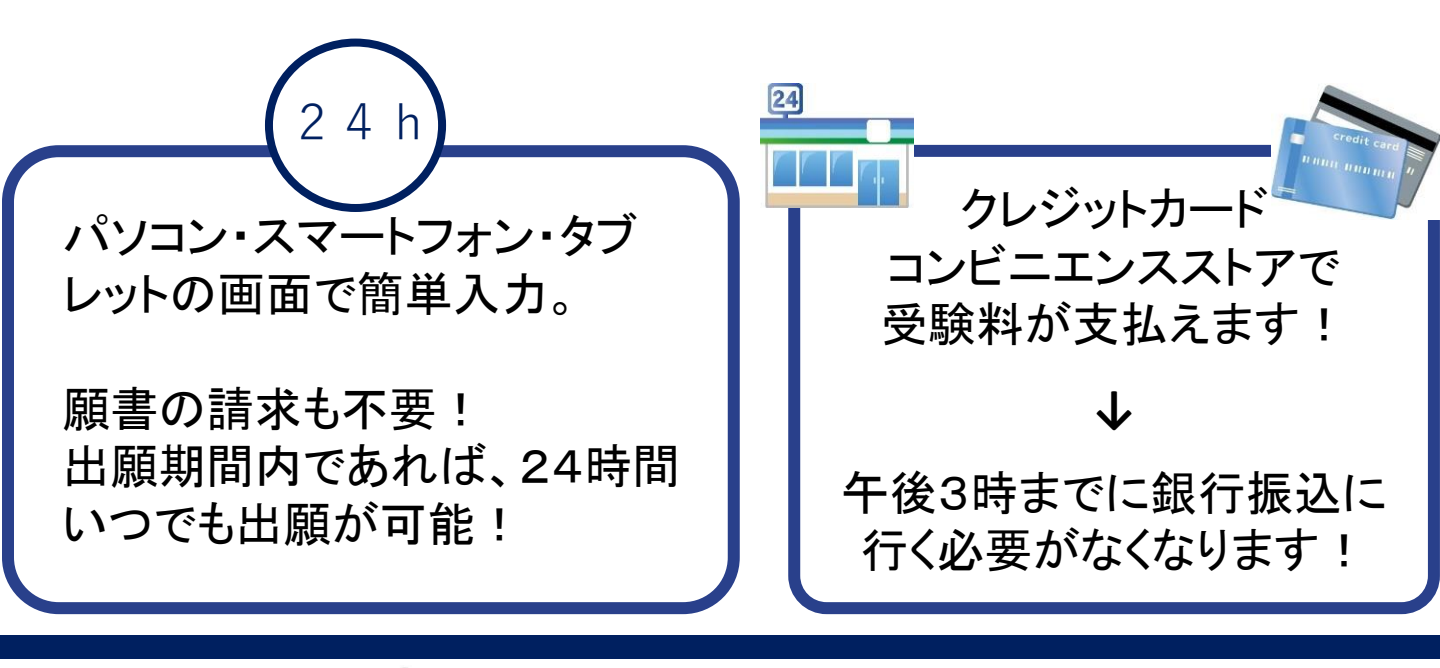

初芝立命館中学校

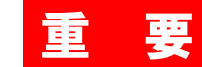

#### 【確認事項】

◇出願情報の入力可能期間

12月1日(水)よりインターネット出願サイトにて、出願情報の入力ならびに受験料の お支払いが可能です。

◇受験料のお支払い方法

「コンビニ決済」、「クレジット決済」などから選んでいただけます。

ただし、<u>受験料の支払い後は出願情報の変更ができなくなります</u>ので、くれぐれもご注意 ください。受験料の支払いが完了すると、受験票・受験票(副)を印刷することができます。

◇出願期間

みらい入試21 前期A日程(午前) 前期B日程(午後) - 2023年12月1日(金)~ 2024年1月11日(木)12:00まで 後期A日程(午前) 後期B日程(午後)

※みらい入試21で受験の方は、事前に出願資格確認申請書を提出の上、出願資格を得なければ なりません

◇出願書類

受験票・受験票(副) (インターネット出願サイト内、マイページより印刷したもの) → 試験当日に持参してください。

※USコースを第一希望とする者は通知表(小5:学年末、小6:1学期)の写しと英検 等の英語資格があれば証明するものをいずれもデータ提出してください。

### 【準備】

 ①ご家庭のパソコンまたはスマートフォンをインターネットに接続します。
 ※WEB出願の環境が整わないご家庭は、直接本校までお問い合わせください。
 ※受験票・受験票(副)の印刷が必要になります。
 ご家庭にプリンターがない場合は、スマートフォンやUSBメモリーを使ってお近くの コンビニエンスストアのマルチコピー機で印刷できます。
 詳細は手引きのP.13をご覧ください。

②メールアドレスを取得します。

アドレスをお持ちでない場合は、GmailやYahooメールのアドレスを取得してください。 メールアドレスの取得は無料です。

※アドレスの取得方法は手引きのP.16をご覧ください。

- 本校ホームページ内の出願サイトバナーをクリックし、インターネット 出願サイトにアクセスします。
- ② 体験入学・プレテスト会などで | D登録をされていない方は「はじめての方はこちら」をクリックしてください。
   すでに | Dをお持ちの方は、メールアドレスとパスワードを入力のうえ「ログイン」をクリックして、申込手続きへお進みください。
   ※他校イベント予約などで、miraicompassのIDを登録された方は、そのID でログインすることができます。

#### <sup>⊗ ≇校法人大阪初艺学国</sup> 初芝立命館中学校

#### 初芝立命館中学校のネット出願へようこそ 学校からのお知らせ 【はじめて手続される方へ】 ※※※中学校出願専用サイトです※※※ ユーザID (メールアドレス)をはじめて登録される方は、下のボタンをクリックしてく ださい。 プレテスト会などにWEB申込を • miraicompassサイトでmcID (共通ID) として登録された方は、ログインにお 出 進みください。 されず、一日をお持ちでない方 程 はじめての方はこちら →3ページへ進んでください。 【ユーザID登録がお済みの方へ】 【ユーザーIDについて】 登録済みのユーザID(メールアドレス)、パスワードを入力のうえ、「ログイン」を ○ユーザID(メールアドレス)をご登録のうえ、ログインしてお申込み手続きを進めてくださ クリックしてください。 610 メールアドレスの変更を希望される場合は、ログイン後、「メールアドレス変更」よ ※イベント予約時にユーザID(メールアドレス)をご登録いただいた方は、そのIDでログイン り変更してください。 してください。 メールアドレス すでに丨Dをお持ちの方は 4 email 登録アドレスとパスワードを入力 シスラ パスワード □ パスワードの伏字解除 してログインしてください。 Password 20 (他校で共通丨Dをお持ちの方も) ログイン →5ページへ進んでください。 パスワードをお忘れの方はこちら ※「利用規約」をご確認いただいたのち、ご利用ください。

# PO3 STEP1 IDを登録し、マイページを作成する

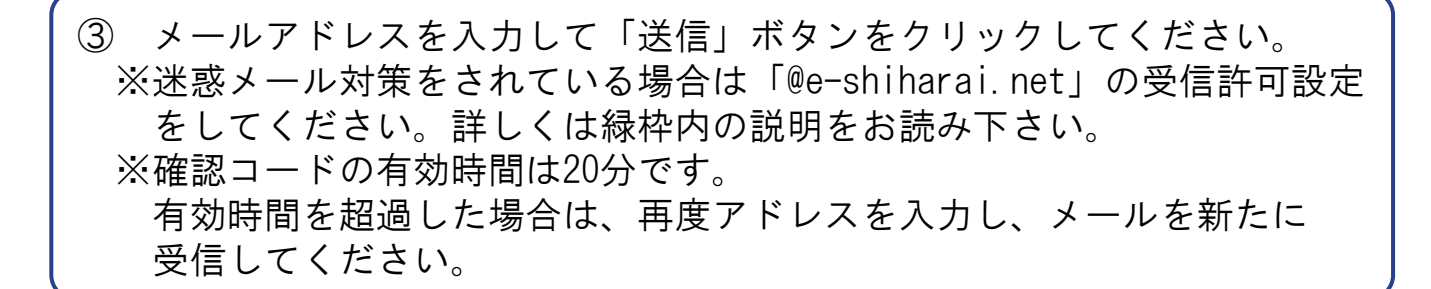

#### Step1 E-mail送信(ユーザ登録用確認コード送信)

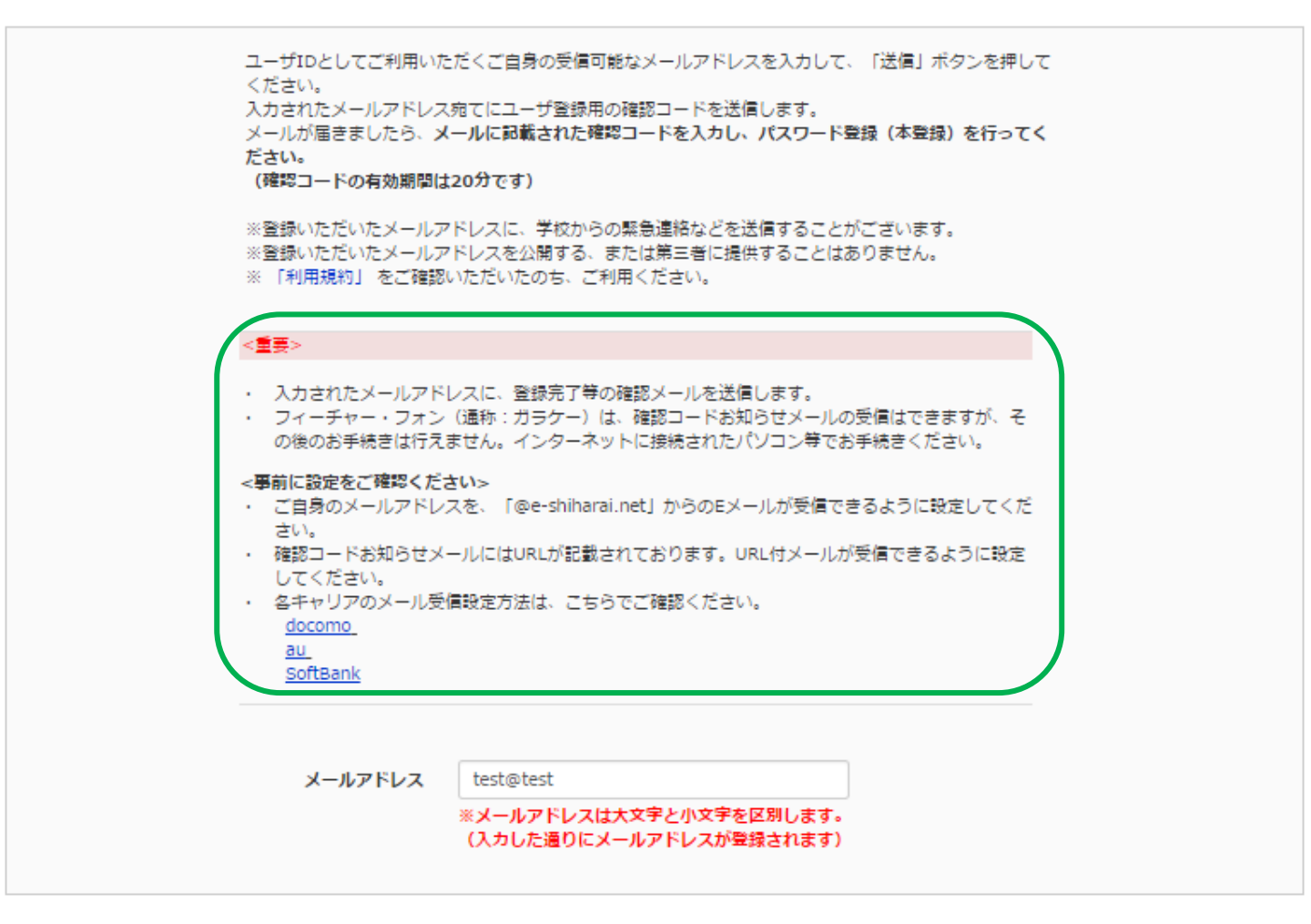

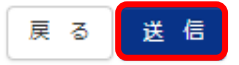

 ④ 届いたメールに記載されている【確認コード】を控えて、出願サイトの 確認コード欄に先ほどの【確認コード】を入力します。

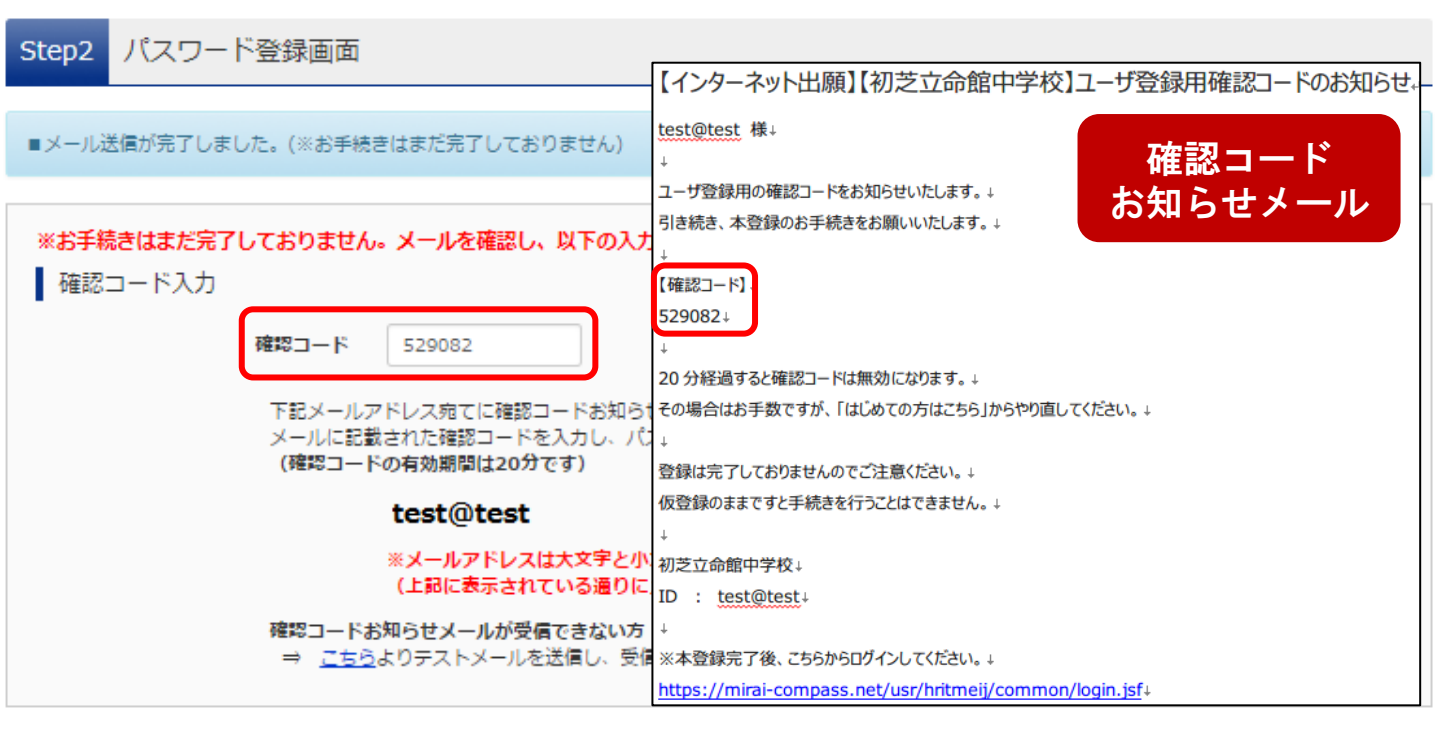

⑤ 「志願者名(カナ)」「パスワード」を入力して「登録」ボタンを クリックしてください。これで丨D登録は完了です!

※パスワードは「半角英字」と「半角数字」の組合せで設定してください。

| パスワード入力    |                                                                                                    |      |
|------------|----------------------------------------------------------------------------------------------------|------|
| 志願者氏名(カナ)  | र्टनः 🛛 🕹 🕹 🕹 🕹                                                                                                    | (全角力 |
|            | ■ パスワードの伏宇解除                                                                                                    | 2)   |
| パスワード      | ※下記、パスワード条<br>件を参照                                                                                                    |      |
| パスワード (確認) |                                                                                                    |      |
|            | <ul> <li>※ 下記の条件を満たすパスワードを設定してください。</li> <li>・文字数は[8文字以上16文字以下]で設定してください。</li> <li>・使用できる文字は[「半角英字」と「半角数字」]です。</li> <li>・[「半角英字」と「半角数字」の組合せ]で設定してください。</li> <li>・アルファベットの[大文字と小文字を区別]しています。</li> </ul> |      |
|            | 戻 る 登録                                                                                                    |      |

# ① マイページから「新規申込手続へ」をクリックしてください。

| さんのマ                                                                                                    | <b>'</b> イページ                                                                                                    |                                                                                             |                                                                  |                                                |
|----------------------------------------------------------------------------------------------------|----------------------------------------------------------------------------------------------------|---------------------------------------------------------------------------------------------|------------------------------------------------------------------|------------------------------------------------|
| 出顧用頗写真を登録/確認する方はこちら                                                                                                    |                                                                                                    |                                                                                             |                                                                  |                                                |
| 申込履歴<br>申込履歴情報はありません。                                                                                                    |                                                                                                    |                                                                                             |                                                                  |                                                |
| 申込番号 入試区分                                                                                                    | 申込日                                                                                                    | 支払方法                                                                                        | 入金情報                                                             | 受験票                                            |
| 1<br>E                                                                                                    | : つのメールアドレスで、双子が<br>1面右上メニューの「志願者追加                                                                                                    | など複数名の出願を行う場<br>加」をクリックし、志願書<br>新規申込手続きへ                                                    | 合、<br>移追加してください。                                                 |                                                |
| <ol> <li>2 入試区分を選<br/>※<u>前期A日</u><br/>前期A日程<br/>を選択し、</li> <li>※お子様か<br/>「学内入詞<br/>クリックし</li> </ol>                                  | ましてくださ<br>日本しくはみ<br>日本しくはみ<br>日本のしくはみ<br>「次へ」をク<br>「次へ」をク<br>「はつしば学<br>してください。                                                             | い。<br><u>らい入試213</u><br>2 <u>1以外の日</u><br>7リックして<br>園小学校」(<br>園小対象)」                        | <del>を受験される方は<br/>星のみ受験される</del><br>ください。<br>こ通われているた<br>を選択し「次へ | <u>t 一番上</u> を、<br>5 <u>方は2段目</u><br>5は<br>、」を |
| Step1 入試区分選択                                                                                                    |                                                                                                    |                                                                                             |                                                                  |                                                |
| 入試区分選択                                                                                                    |                                                                                                    |                                                                                             |                                                                  |                                                |
| 入試区分                                                                                                    | <ul> <li>選んでください</li> <li>選んでください</li> <li>帰国生入試(申込期間:11/1</li> <li>学外入試(前期A・みらい入試<br/>学外入試(前期B以後の日程)</li> <li>学の日報(はつ)に、「第四時代」</li> </ul> | <ul> <li>~11/26)</li> <li>(21を含む複数日程で受験<br/>のみを受験される方)(申約<br/>の)(申約)(申約)(10,1/2)</li> </ul> | ▼<br>☆れる方(申込期間:12/1~1/12)<br>払期間:12/1~1/12)<br>12)               | 2                                              |
| お知らせ                                                                                                    | +13人両(18 2018 子園/19)<br>※2023年度利用しない※学                                                                                                    | ◎八甲즈册间・12/1~1/<br>学外入試(煌2)(申込期間:                                                            | 4/1~4/1)                                                         |                                                |
| 【入試区分選択について】<br>国公立および他の私立小学校に在籍の方へ<br>前期A日程またはみらい入試21とその他の日<br>後期A・B日程の受験料が免除されます。<br>前期B日程および後期A・B日程のみ受験され<br>最初に前期B日程および後期A・B日程を選択 | 程を受験される方は、必ず「学外<br>る方は「学外入試(前期B以後のE<br>すると、すべての日程で受験料が                                                                                     | 入試(前期A・みらい入試2<br>日程のみを受験される方)。<br>1 <u>生じます。</u>                                            | 1を含む複数日程で受験される方)」<br>を選択してください。                                  | を選択してください。前期B日程および                             |

# STEP 2 志願者情報を入力する

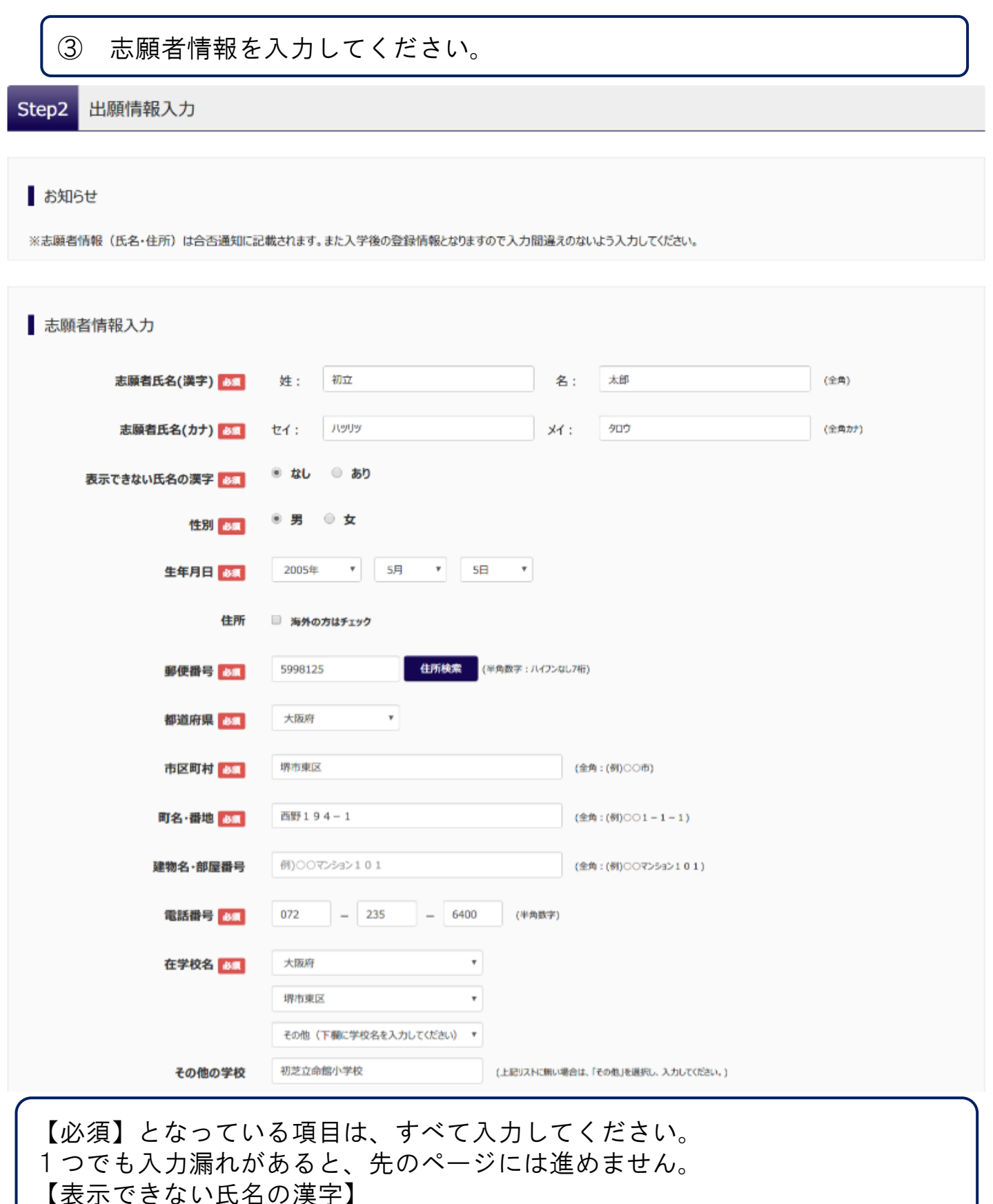

氏名に入力できない漢字がある場合、氏名欄には常用漢字で入力し、「表示 できない氏名の漢字」欄で「あり」を選択してください。 本校入学後に、改めて外字を作成させていただきます。

P06

④ 保護者情報を入力し「試験選択画面へ」をクリックしてください。

| 【保護者情報入力           |       |                |              |                 |        |
|--------------------|-------|----------------|--------------|-----------------|--------|
| 保護者氏名(漢字)          | 姓:    | 例)未来           | 名:           | 例)薫             | (全角)   |
| 保護者氏名(カナ) 182      | セイ:   | 例)ミライ          | X1:          | 例)カオル           | (全角力ナ) |
|                    | ※住所た  | が志願者と異なる場合のみ入力 |              |                 |        |
| 住所                 | □ 海外の | )方はチェック        |              |                 |        |
| 郵便番号               | 12345 | 67 住所検索 (半角    | 数字:ハイフンなし7桁) |                 |        |
| 都道府県               | 選んで<  | ください ~         |              |                 |        |
| 市区町村               | 例)007 | <b>市</b>       | (全角          | :(例)〇〇市)        |        |
| 町名· <del>番</del> 地 | 例)001 | 1-1-1          | (全角          | :(例)〇〇1-1-1)    |        |
| 建物名·部屋番号           | 例)007 | マンション101       | (全角          | :(例)〇〇マンション101) |        |
| 緊急連絡先(後期)          |       |                | (半角数字)       |                 |        |
| 本人との続柄             |       |                |              |                 |        |
|                    |       | 戻る 試験          | 検選択画面へ       |                 |        |

【保護者住所】 志願者本人と同じ住所であれば、入力を省略することができます。

【緊急連絡先】

試験当日に、必ず連絡のつく連絡先を入力してください。

| 5 | 試験検索画面で試験日、  | 受験区分、 | 第1志 | 望を選び |   |
|---|--------------|-------|-----|------|---|
|   | 「検索された試験」の内容 | に誤りがな | ければ | 「選択」 | を |
|   | クリックしてください。  |       |     |      |   |

#### 試験検索

出願する試験を検索し、画面中段の選択ボタンを押してください。 (同時に複数出願する場合は、繰り返し検索・追加を行ってください)

| 入試区分                               | 学外入試(前期A・みらい入試21を含む複数日程で受け  | 険される方     |       |
|------------------------------------|-----------------------------|-----------|-------|
| 試験日                                | 前期A日程・みらい入試21:1月14日午前       | ~         |       |
| 受験区分                               | 4科型(国算理社) ~                 |           |       |
| 第1志望                               | アドバンストαコース ~                |           |       |
| 転コース希望                             | 希望(立命館・アドバンストβ) >           |           |       |
| 検索された試験                            |                             |           |       |
| 入試区分                               | 試験名                         | 試験日       | 選択    |
| 学外入試(前期A・みらい入試21を含む複数<br>日程で受験される方 | 前期A(4科型 国算理社)アドバンストα 転コース希望 | 1月14日午前   | 選択    |
|                                    |                             |           |       |
| ⑥ 「現在選択中の                          |                             | ないことを確認して | 「お支払い |

画面へ」をクリックしてください。 誤りがあれば「選択解除」をクリックし、再度選択して下さい。 他の試験を同時に申し込む場合は⑤を繰り返し行なって下さい。

#### 現在選択中の試験

| 入試区分                               | 試験名                         | 試験日     | 選択解除 |
|------------------------------------|-----------------------------|---------|------|
| 学外入試(前期A・みらい入試21を含む複数<br>日程で受験される方 | 前期Α(4科型 国算理社)アドバンストα 転コース希望 | 1月14日午前 | 選択解除 |
|                                    |                             |         |      |

#### 申込済試験

入試区分 試験名 試験日

# <sup>P09</sup> STEP 2 受験料のお支払い

⑦ 受験料の支払い方法を選択して「確認画面へ」をクリックしてください。

- \*クレジットカードを選択された方は、次の画面でカード情報を入力していただきます。
- \*コンビニエンスストアを選択すると、さらにお店の選択肢が表示されますので、選択してください。

Step4 お支払い方法の入力

試験名・試験日

| 入試区分                                           | 試験名                            | 試験日              |
|------------------------------------------------|--------------------------------|------------------|
| 学外入試(前期A・煌1を含む複数日程で受験される方)                     | 前期Α 専願(4科型 国算理社)アドバンストα 転コース希望 | 1月15日 午前         |
| 学外入試(前期A・煌1を含む複数日程で受験される方)                     | 前期B 専願 アドバンストα 転コース希望          | 1月15日 午後         |
|                                                |                                | 受験料·検定料 ¥20,000- |
| お支払い方法の選択<br>※お支払い方法により事務手数料が異なりますので、事務手数料を確認し | お手続きしてください。                    |                  |
| <ul> <li>クレジットカード</li> </ul>                   |                                | [事務手数料 ¥514-]    |
| ○ コンビニエンスストア                                   |                                |                  |
| ○ ペイジー・金融機関ATM(現金)                             |                                |                  |
| に利用可能な金融機関ATMについて                              |                                |                  |
| ○ ペイジー・金融機関ATM(カード・通帳)                         |                                |                  |
| に利用可能な金融機関ATMについて                              |                                |                  |
| ○ ペイジー(ネットバンキング)                               |                                |                  |
|                                                |                                |                  |
|                                                |                                |                  |

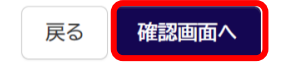

| ⑧【クレジットカード支<br>カード情報を入力してく 試験名・受験料・お支払い方法の確認 | を払いの場合】<br>ださい。                                                                       |                    |                  |  |
|----------------------------------------------|---------------------------------------------------------------------------------------|--------------------|------------------|--|
| 試験名・試験日                                      | A日程 専願 アドバンスト立台                                                                       | 冷館 転コース希望 1月13日 午前 | ŭ 09:00~         |  |
| 受験料・検定料<br>事務手数料<br>合計                       | 20,000円<br>504円<br><b>20,504円</b>                                                     |                    |                  |  |
| 8支払い方法                                       | クレジットカード<br>クレジットカード種類<br>クレジットカード番号<br>セキュリティコード<br>セキュリティコード<br>セキュリティコードとは<br>有効期限 | 選んでください<br>(半角数字)  | ▼<br>(半角数字)<br>年 |  |

# ⑧【コンビニエンスストア支払いの場合】 お支払い予定の店舗を確認してください。

#### 試験名・受験料・お支払い方法の確認

| 試験名·試験日 | A日程 専願 アドバンスト立命館 転コース希望 1月13日 午前 09:00~ |
|---------|-----------------------------------------|
| 受験料·検定料 | 20,000円                                 |
| 事務手数料   | 432円                                    |
| 合計      | 20,432円                                 |
| お支払い方法  | コンビニエンスストア(ローソン、ミニストップ、ファミリーマート)        |

#### 初芝立命館中学校(テスト)の申込みです。「上記内容で申込む」ボタンクリック後、修正ができなくなります。 クリックする前に以下の項目を再確認し、誤りがなければチェックをつけてください。

#### 志願者氏名(漢字)は受験生本人の氏名ですか

初立 太郎

#### 生年月日は受験生本人の生年月日ですか

2005年05月05日

住所は全て入力されていますか(入力可能文字数を超える場合を除

大阪府堺市東区西野194-1

✓ その他申込内容に誤りはありませんか

 
 「すべての内容の確認が終わったら、「上記 内容で申込む」をクリックしてください。

 これ以降、内容の変更はできなくなります ので、ご注意ください。

 \*左記、4つの項目を確認いただき、誤りが なければ、チェックボックスをクリックして

 を入れてください。

上記内容で申込む

戻る

# <sup>P11</sup> STEP 2 支払い完了メールの確認

① 送信完了画面になり、登録されたアドレスに
 「申込受付、および検定料・受験料お支払(完了)のお知らせ」メールが届きます。
 クレジットカード以外の支払い方法を選択された方は、期限内に支払いをお願いします。受験料の支払い後、登録されたアドレスに支払い完了メールが届きます。

Step6 送信完了

#### 学校からのお知らせ

◇クレジットカードによって決済が済んだ方以外は、納入期間内に受験料を納入してください。

◇納入完了メール受信後、マイページより受験票・受験票(副)を印刷し、顔写真を貼付してください。

◇受験票と受験票(副)は、切り離して、両方ともに試験当日お持ちください。受験票(副)については試験当日受付にて提出してください。

| 出願申込および決済が完了しました(申込番号:181000002)

決済番号 : 8209741 お支払金額 : 20,504円

マイページ(受験票出力)へ

ログアウト

# 【クレジット支払いの方】

【コンビニ支払いの方】

| 【インターネット出願】【初芝立命館中学校】申込受付完了、および検定料・受験料お支払完了のお知らせ                                                               | 【インターネット出願】【初芝立命館中学校】申込受付、および検定料・受験料お支払いのお知らせ                                                                            |
|----------------------------------------------------------------------------------------------------|----------------------------------------------------------------------------------------------------|
| mirai-compass@e-shiharai.net <mirai-compass@e-shiharai.net><br/>To 自分  ・</mirai-compass@e-shiharai.net>        | ■ mirai-compass@e-shiharai.net <mirai-compass@e-shiharai.net><br/>To 自分</mirai-compass@e-shiharai.net>                   |
| 初立 太郎 様                                                                                                    | 初立 太郎 様                                                                                                    |
| インターネット出願にて申込を受け付けました。<br>また、検定料・受験料のお支払いが完了しました。<br>これ以降は、募集要項または学校HPなどを確認の上、手続きを進めてください。                     | インターネット出願にて申込を受け付けました。<br>これ以降は、募集要項または学校HPなどを確認の上、手続きを進めてください。                                                          |
| 【初芝立命館中学校 入学検定料 (一般入試(学外出願))】                                                                                  | 支払期限内に店頭端末(ローソン・ミニストップ「Loppi」、ファミリーマート<br>「Famiボート」)を下記の手順で操作し、後述の[お客様番号]と[確認番号]を入力してください。                               |
| 支払方法 : クレジットカード<br>決済番号 : 8209741<br>お支払会報 : ¥ 20.504 -                                                        | ・Loppi …「各種代金お支払い」-「マルチペイメントサービス」をタッチ<br>・Famiボート …「代金支払い」-「各種代金お支払い」をタッチ                                                |
| and a second second second second second second second second second second second second second second second | 端末から出力された申込券をレジへ提示いただき、30分以内に代金をお支払いください。                                                                                |
| ※申込内容の確認はこちらからログインしてください。<br>https://mirai-compass.net/usrregre/hritmeij/common/login.jsf                      | 【初芝立命館中学校 入学検定料 (一般入試(学外出願))】                                                                                            |
|                                                                                                    | お客様番号 : 94585326433<br>確認番号 : 9791<br>お支払金額 : ¥ 20,432 -<br>お支払期限 : 2018/01/13 15:20:00                                  |
|                                                                                                    | ローソン、ミニストップ、ファミリーマート以外でのお支払いはできませんのでご注意ください。<br>なお、お支払いの前に申込内容に間違いがないかご確認ください。<br>お支払い後の内容間違いによる取消し・返金は一切できませんのでご注意ください。 |
|                                                                                                    | ※申込内容の確認はこちらからログインしてください。<br>https://mirai-compass.net/usrregre/hritmeij/common/login.jsf                                |

# 以上で出願手続は完了です。 試験当日にお持ちいただく「受験票」の印刷へ続きます。

# STEP3 受験票の印刷

# マイページへアクセスし、申込履歴内の「受験票」ボタンをクリック してください。

#### お知らせ

【受験票の顔写真について】

受験票に貼付する顔写真のデータを以下のボタンより登録することができます。(任意) 一度ご登録いただくと、受験票に顔写真が印刷され、写真の貼付が不要になります。

#### 出願用顔写真を登録/確認する方はこちら

# 申込履歴 申込日 支払方法 入金情報 受験票 18100002 一般入試(学外出願) 11月27日 ハンジットカード 決済完了(11月27日) 申込確認 受検票

1つのメールアドレスで、双子など複数名の出願を行う場合、 画面右上メニューの「志願者追加」をクリックし、志願者を追加してください。

新規申込手続きへ

# ⑦ 「受験票」表示ボタンをクリックしてください。 PDFファイルがダウンロードされます。

#### 受験票(申込番号:18100002)

| ダウンロード                                                                                    |
|-------------------------------------------------------------------------------------------|
| 受験票PDFをダウンロードします。                                                                         |
| 顔写真を登録しておくと、受験票PDFに顔写真を表示することができます。<br>(写真の登録はマイページより行えます)                                |
| ブラウザ上でPDFを開き印刷を行うと、罫線が消えたり、レイアウトが崩れる場合があります。<br>PDFを保存した後は、AdobeReaderを利用して表示・印刷を行ってください。 |
| AdobeReaderをお持ちでない方は以下リンクよりダウンロードし、インストールしてください。                                          |
| Set Adobe<br>Acrobat Reader                                                               |
| 「受験票」表示                                                                                   |
| ダウンロードできない方はごちら                                                                           |
|                                                                                           |
| 【ダウンロードがうまくいかない場合】<br>こちらをクリックしてPDFファイルをmail送信してください。                                     |

- ③ 受験票PDFをご自宅のプリンターやコンビニのマルチコピー機で印刷してください。
- ◆コンビニエンスストアでスマートフォンから印刷する場合について ●スマートフォンなどに下記専用アプリ(無料)をインストールする。

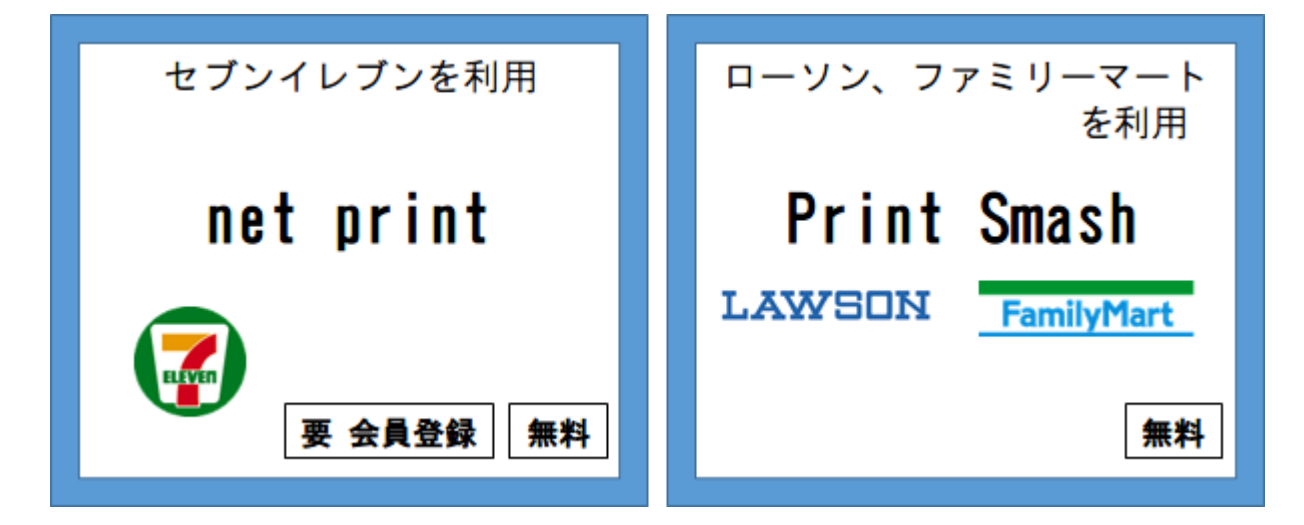

- \*iPhone用アプリは「APP STORE」で、Android用アプリは「Google Play」で アプリ名を検索してダウンロードしてください。
- 2申込完了後、出願サイトのマイページにログインし、申込履歴の「受験票」 ボタンをクリックしてください。次のページの「表示」ボタンをタップする と「受験票・受験票(副)」のPDFが表示されます。

【iPhoneの場合】 表示されている「受験票・受験票(副)」をタップします。 表示された「その他」項目から「(アプリ名)で読み込む」を選択します。 \*表示できずメールでファイルを送信した場合は、「共有 □」をタップしてください。 【Androidの場合】 表示されている「受験票・受験票(副)」をタップし、≮キ有 」をタップします。 その後アプリを選択してください。

【net printの場合】 アプリ内で発行された予約番号をマルチプリンタに入力し、印刷してください。 【Print Smashの場合】 店内でWi-Fiに接続したのち、マルチプリンタに送信し、印刷してください。

- ※ 受験料のお支払い後に受験番号が割り当てられ、印刷が可能となります。
   ※ 白無地用紙、A4サイズで印刷してください。
- ※ 印刷後、「受験票・受験票(副)」に顔写真を貼付し、「受験票」と「受験票(副) を切り離して、試験当日に持参してください。
- ▶コンビニエンスストアでUSBメモリから印刷する場合について マルチプリンタの画面に従い、印刷してください。

# STEP3 受験票の印刷

- ④ 印刷した「受験票」「受験票(副)」に志願者本人の写真を貼付してく ださい。
   \*マイページの「出願用顔写真を登録」ボタンから登録することも可能で
  - す。その際は、印刷前に顔写真を登録してください。 なお、アップロードされた顔写真は変更することはできますが、削除す ることはできませんのでご注意下さい。

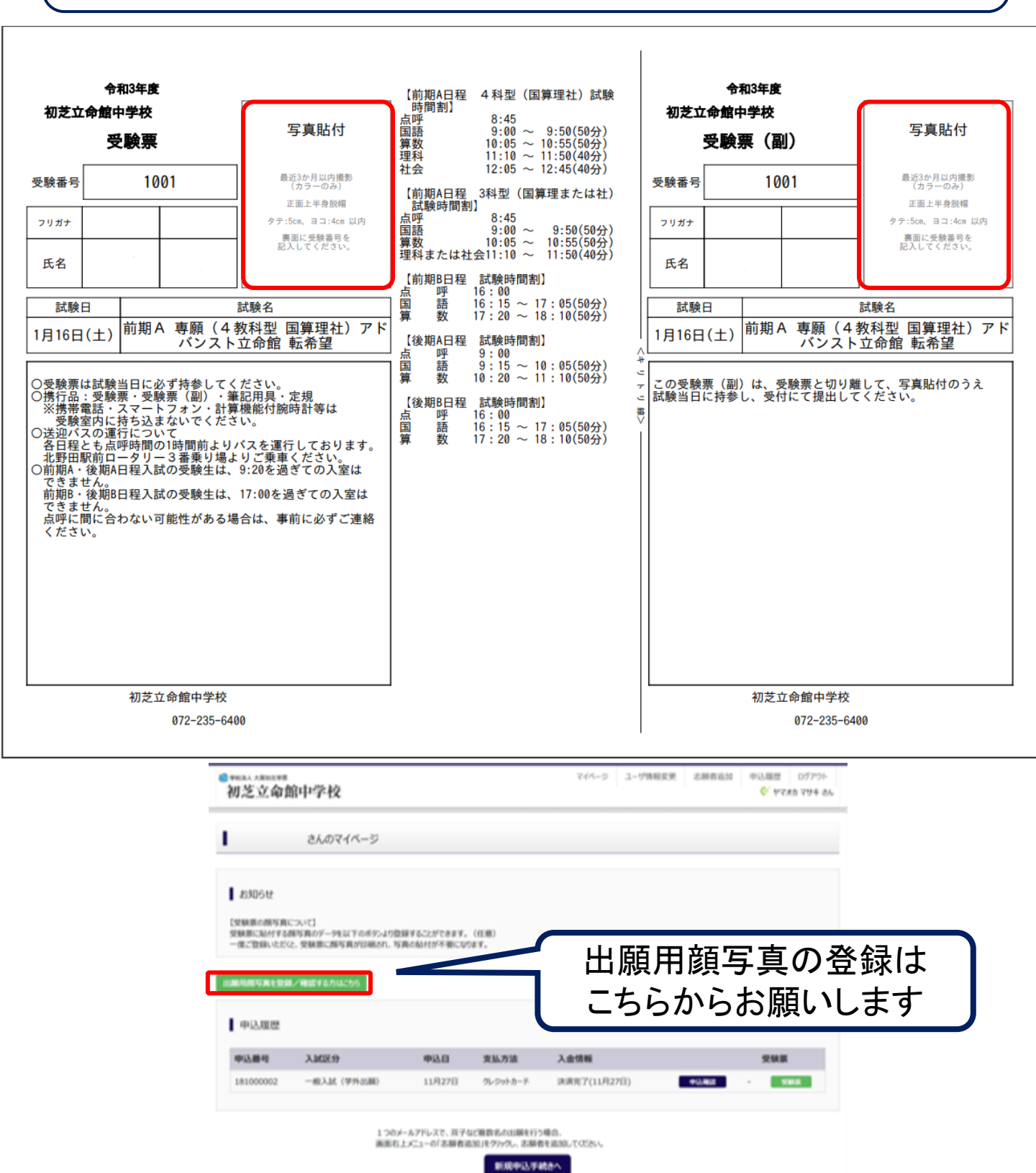

# P15 【出願書類の確認】

【出願書類】

- 1. 受験票・受験票(副) (受験料の支払い完了後、マイページより印刷した もの)
  - →いずれも写真を貼付し、試験当日に持参してください。

【出願期間】

◇出願期間

みらい入試21

前期A日程(午前)

前期B日程(午後) ←2023年12月1日(金) ~ 2024年1月11日(木) 12:00まで 後期A日程(午前)

- 後期B日程(午後)」
- ※みらい入試21で受験の方は、事前に出願資格確認申請書を提出の上、出願資格を得な ければなりません。
- ※USコースを第一希望とする者は通知表(小5:学年末、小6:1学期)の写しと英検等の英語資格があれば証明するものをいずれもデータ提出してください。

【試験日 持参物】

- 1. 受験票·受験票(副)
- 2.筆記用具 [鉛筆・消しゴム]
   ※携帯電話・スマートフォン・計算機能付腕時計等は受験室内に持ち込まない でください。

#### P16

## ◆gmailでのメールアドレス取得方法

●YAHOO!やGoogleなどで 「gmail」と検索します。

| ・<br>ヤフオク! ショ   |       | YA     | HOO!<br>JAPAN | <b>***</b><br>71.876 | <b>カ</b> ード |
|-----------------|-------|--------|---------------|----------------------|-------------|
| ウェブ 画像<br>gmail | 動画 辞書 | 知恵袋 地図 | リアルタイム 一覧 🖃   | Q 検索                 |             |

# 2検索結果の中から「Googleアカウントの作成」をクリックします。

Google アカウントの作成 - Google Accounts accounts.google.com/SignUp?hl=ja - キャッシュ 1 つのアカウントで Google サービスすべてを. 無料のアカウント1つで、 ービスをご利用いただけます。いつでも一緒に. デバイスを切り替えても を始められます。Google; プライバシー ポリシーと利用規約・ヘルプ.

❸右側に表示される必要項目を入力します。 ユーザー名を選択という箇所に入力したものがメールアドレスとなります。 「現在のメールアドレス」は入力不要です。

入力が終了すれば、「次のステップ」をクリックします。

Google アカウントの作成

1 つのアカウントで Google サービスすべてを 無料のアカウント1つで、Google のすべてのサービスをご利用いただけます。

#### Ġ 🖂 🛃 💶 🛆 🄞 🕨 🥥

いつでも一緒に デバイスを切り替えても、前回の続きから作業を始められます。

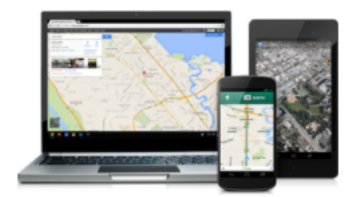

| <b>名前</b><br>姓 | 名       |            |
|----------------|---------|------------|
| ユーザー名を選択       |         |            |
|                |         | @gmail.com |
| 現在のメール アド      | レスを使用する |            |
| パスワードを作成       |         |            |
|                |         |            |
| パスワードを再入       | ħ       |            |
| 生年月日           |         |            |
| 年              | 月       | ¢ 🗄        |
| 性別             |         |            |
| 選択してください       | ١       | \$         |
| 携帯電話           |         |            |
| +81            |         |            |
| 現在のメール アド      | シス      |            |
|                |         |            |
| 国/地域           |         |            |
| 日本             |         | \$         |
|                |         |            |
|                |         | 次のステップ     |

データを統合する

また、Google では、こうした目的を達成するため、Google のサービスやユー ザーの端末全体を通じてデータを統合します。たとえば、ユーザーが検索や Gmail を利用した際の情報に基づいて広告を表示したり、膨大な検索クエリか ら収集したデータを使用してスペルを訂正するモデルを構築し、すべてのサ ービスで使用することがあります。

以上で、メールアドレスの登録は完了です。

同意する

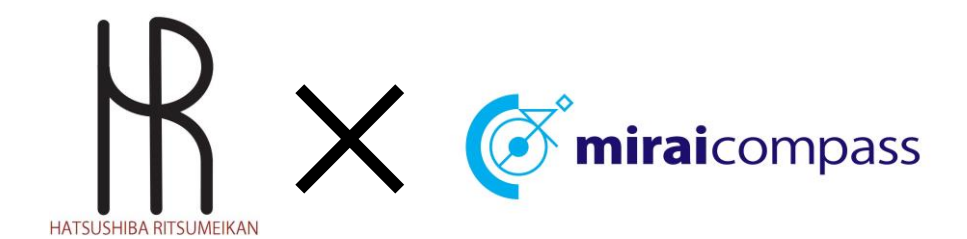

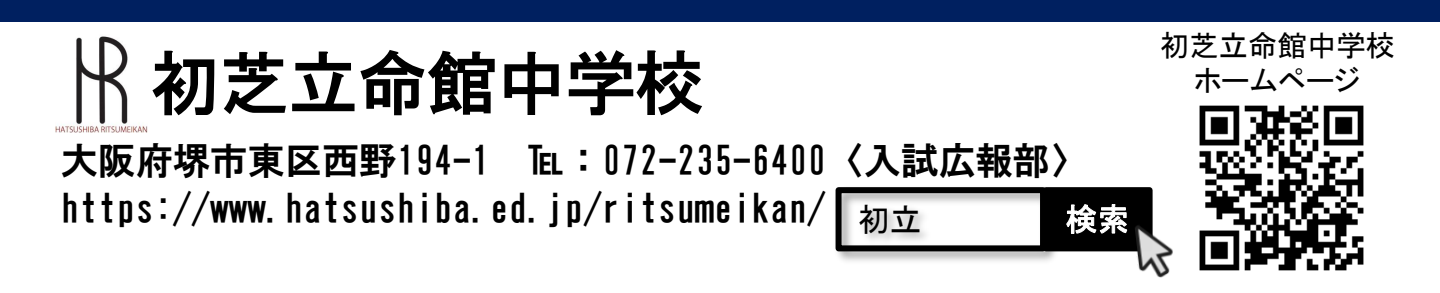